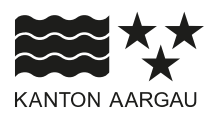

### DEPARTEMENT VOLKSWIRTSCHAFT UND INNERES Generalsekretariat

28. Februar 2025

### ANLEITUNG

#### Berichterstattung im Bereich "Soziale Integration"

Das Kantonale Integrationsprogramm (KIP) bildet seit 2014 die Grundlage für die Integrationsförderung im Aargau. Die Projektförderung in den KIP-Förderbereichen *Soziale Integration* und *Frühe Kindheit und Elternbildung* sowie die *Subventionierung lokaler Deutschkurse für Frauen in Gemeinden* erfolgen über eine jährliche Gesuchsausschreibung und -eingabe. Zur Verbesserung der Benutzerfreundlichkeit erfolgt die Eingabe für das Beitragsjahr 2025 neu mittels des Gesuchsportals <u>gesucheintegration.ag.ch</u>. Im Folgenden finden Sie eine Anleitung zur Berichterstattung für Projekte im Bereich "Soziale Integration":

### 1. Wo finde ich die Berichterstattungsformulare für den Bereich Soziale Integration?

a. Loggen Sie sich auf der Startseite im Gesuchsportal ein, mittels Anmelden-Button und unter Verwendung Ihrer E-Mail-Adresse und Ihres Passworts. Sie erhalten per E-Mail einen Code für den sicheren Zugang (Zwei-Faktoren-Authentifizierung).

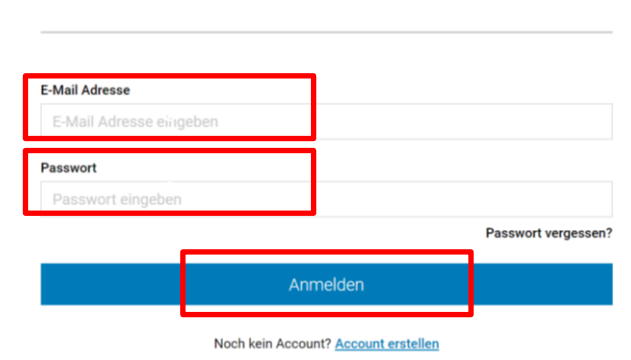

# Anmeldung

**b.** Unter *Meine Gesuche* können Sie Ihre Gesuche einsehen.

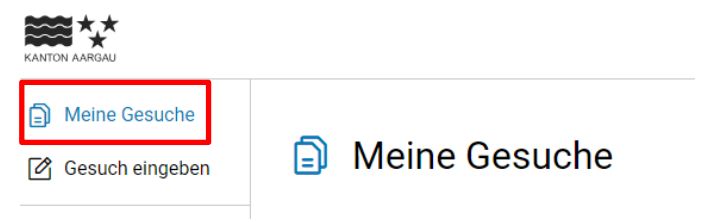

- c. Unter Details können Sie die Detailansicht Ihres Gesuchs einsehen.
- Meine Gesuche
   + Neues Gesuch

   Gesuch
   Typ
   Status
   Eingereicht / Letztes Update
   Aktion

   Test Berichterstattung
   Soziale Integration B
   Angenommen
   03.03.2025 15:24
   Details >
- **d.** Unter Berichterstattung können Sie die Berichterstattung für Ihr Gesuch vornehmen und einsehen.

| Test Berichterstattung                             |                                                                             |                                    | ← Zurück                                                                                                    |
|----------------------------------------------------|-----------------------------------------------------------------------------|------------------------------------|----------------------------------------------------------------------------------------------------|
| Allgemeine Informationen                           | Angenommen v 3                                                              |                                    | af∏ Berichterstattung 1 f Eingabedetails einsehen                                                                                    |
| Erstellt durch: 1<br>Eingereicht am:<br>03.03.2025 | Beantragter Betrag:<br>CHF 3'100<br>Maximal bewilligter Betrag<br>CHF 3'100 | Verantwortlich:<br>Nicht definiert | Beteiligte Personen:                                                                                                    |
| Kommentare                                         |                                                                             | +                                  | Dokumente +                                                                                                    |
| ٩                                                  | Keine Kommentare vorhanden                                                  | P A                                | R. Kanton Aargau <sup>th</sup> 03.03.2025        B_Test Berichterstattung_03032025.pdf       R. Kanton Aargau       R. Kanton Aargau |

e. Über das Pop-Up Fenster können Sie die Eingabe für die quantitative Halbjahres-/Jahresberichterstattung und für die qualitative Jahresberichterstattung vornehmen sowie die bereits eingereichten Berichterstattungen einsehen.

| Allgemeine Informationen      | Angenommen 🕑 🕚                      |                                        | all Berichterstattung 🔁 Eingabedetaile  |
|-------------------------------|-------------------------------------|----------------------------------------|-----------------------------------------|
| Erstellt durch: 🕕             | Beantragter Betrag:<br>CHE 3100 -   | Verantwortlich:                        | Beteiligte Personen:                    |
| Eingereicht am:<br>03.03.2025 | Berichterstattung des Projekts      |                                        | × 1                                     |
| Kommentare                    | Berichte eingeben                   | Berichte einsehen                      | imente                                  |
|                               |                                     |                                        | Mitfinanzierungsentscheid_03032025.html |
|                               | Quantitative >                      | Quantitative Jahresberichterstattung > | inton Aargau 👘 03.03                    |
|                               | Halojanresberichterstattung         |                                        | B_Test Berichterstattung_03032025.pdf   |
|                               | Qualitative Jahreeberichterstattung | Qualitativa Jahrasharishtarstattung    | emon Aargau 10 03.03                    |
|                               | Quantative Sanresbenchterstattung 5 | Quantative Janresberichterstattung >   |                                         |

- 2. Wie fülle ich die quantitative Halbjahresberichterstattung im Bereich Soziale Integration aus?
- a. Klicken Sie auf Quantitative Halbjahresberichterstattung.

| erichterstattung des Projekts         |                                        |
|---------------------------------------|----------------------------------------|
| Berichte eingeben                     | Berichte einsehen                      |
| Quantitative >                        | Quantitative Jahresberichterstattung > |
| Qualitative Jahresberichterstattung > | Qualitative Jahresberichterstattung >  |

- b. In der Eingabemaske können Sie das jeweilige Datum der Veranstaltung sowie die Anzahl Frauen, Anzahl Männer, davon Anzahl Erwachsene mit erster Teilnahme und Anzahl Kinder eingeben.
- c. Über den Button Zusätzliche Veranstaltung können Sie weitere Veranstaltungen hinzufügen.
- d. Kennzahlen wie das Total und der Durchschnitt werden automatisch berechnet.
- e. Ihre Angaben werden automatisch gespeichert. Sie können die Berichterstattung somit jederzeit weiterbearbeiten.

| tand Projektplanung 202<br>itte beachten Sie, dass S<br>le Eingaberfrist für die Ha<br>esucheintegration@ag.ci<br>ille eingereichten Veranstalt | 25: können alle gen<br>Sie nach Abschluss<br>albjahresberichters<br>h | näss abgeschloss<br>: des Projektjahre:<br>stattung für das P | Quantitative E<br>enem Jahresvertrag projek<br>s im Rahmen der einmalige<br>rojektjahr 2025 ist der 11. | Berichte<br>tlerten Durchfü<br>en qualitativen<br>Juli 2025 und f | erstattung– Bei<br>hrungen stattfinden? Bitte tei<br>Berichterstattung angeben m<br>ür die Jahresberichterstattur | i <b>tragsjah</b><br>Ien Sie absehbai<br>n <b>üssen, welche H</b> | IT 2025<br>re Abweichungen vom Ver<br>Herkunftssprachen/Natio  | Trag dem Amt für Migration un                                  | natische Speicherun<br>nd Integration mi |
|----------------------------------------------------------------------------------------------------|-----------------------------------------------------------------------|---------------------------------------------------------------|----------------------------------------------------------------------------------------------------|-------------------------------------------------------------------|----------------------------------------------------------------------------------------------------|-------------------------------------------------------------------|----------------------------------------------------------------|----------------------------------------------------------------|------------------------------------------|
| and Projektplanung 202<br>tte beachten Sie, dass S<br>e Eingabefrist für die Ha<br>sucheintegration@ag.cl<br>le eingereichten Veranstalt        | 25: können alle gen<br>Sie nach Abschluss<br>albjahresberichters<br>h | näss abgeschloss<br>des Projektjahre<br>stattung für das P    | Quantitative E<br>enem Jahresvertrag projek<br>s im Rahmen der einmalige<br>rojektjahr 2025 ist der 11. | Berichte<br>tierten Durchfü<br>en qualitativen<br>Juli 2025 und f | erstattung – Bei<br>hrungen stattfinden? Bitte tei<br>Berichterstattung angeben m                                 | itragsjah<br>Ien Sie absehbai<br>nüssen, welche H                 | IF 2025<br>re Abweichungen vom Ver<br>Herkunftssprachen/Nation | rtrag dem Amt für Migration u<br>nalitäten im Angebot vertrete | nd Integration mi                        |
| and Projektplanung 202<br>tte beachten Sie, dass S<br>e Eingabefrist für die Ha<br>esucheintegration@ag.cl<br>lle eingereichten Veranstaltu     | 25: können alle gem<br>Sie nach Abschluss<br>albjahresberichters<br>h | näss abgeschloss<br>: des Projektjahre:<br>:tattung für das P | enem Jahresvertrag projek<br>s im Rahmen der einmalige<br>rojektjahr 2025 ist der 11.                   | tierten Durchfü<br>en qualitativen<br>Juli 2025 und f             | hrungen stattfinden? Bitte tei<br>Berichterstattung angeben m<br>ür die Jahresberichterstattur                    | len Sie absehbai<br>nüssen, welche H                              | re Abweichungen vom Ver<br>Herkunftssprachen/Nation            | rtrag dem Amt für Migration u<br>nalitäten im Angebot vertrete | nd Integration mi                        |
| itte beachten Sie, dass S<br>e Eingabefrist für die Ha<br>esucheintegration@ag.cl<br>lle eingereichten Veranstaltt                              | Sie nach Abschluss<br>albjahresberichters<br>h                        | des Projektjahre<br>stattung für das P                        | s im Rahmen der einmalige<br>rojektjahr 2025 ist der 11.                                                | en qualitativen<br>Juli 2025 und f                                | Berichterstattung angeben m                                                                                       | nüssen, welche I                                                  | lerkunftssprachen/Natio                                        | nalitäten im Angebot vertrete                                  |                                          |
| e Eingabefrist für die Ha<br>sucheintegration@ag.cl<br>lle eingereichten Veranstalt                                                             | albjahresberichters<br>h                                              | tattung für das P                                             | rojektjahr 2025 ist der 11.                                                                             | Juli 2025 und f                                                   | ür die Jahresherichterstattur                                                                                     |                                                                   |                                                                | ······                                                         | n waren.                                 |
| lle eingereichten Veranstaltu                                                                                                    | unnen eind in bellevile                                               |                                                               |                                                                                                    |                                                                   | ar are builtesberionterstatta                                                                                     | ng der 6. Februa                                                  | r 2026. Bitte melden Sie s                                     | sich bei Fragen zur Berichters                                 | stattung unter                           |
|                                                                                                    | ungen sind in hengrun                                                 | ier Farbe hinterlegt.                                         |                                                                                                    |                                                                   |                                                                                                    |                                                                   |                                                                |                                                                |                                          |
| Veranstaltungen                                                                                                    |                                                                       |                                                               |                                                                                                    |                                                                   |                                                                                                    |                                                                   |                                                                |                                                                |                                          |
| Datur                                                                                                    | m                                                                     |                                                               | Anzahl Frauen                                                                                           |                                                                   | Anzahl Männer                                                                                                    |                                                                   | Bemerkungen (z.B. beha                                         | andelte Themen,                                                |                                          |
| 12.                                                                                                    | 02.2025                                                               |                                                               | 4                                                                                                    |                                                                   | 4                                                                                                    |                                                                   | Schwerpunkte, Inhalte, e                                       | etc.)                                                          |                                          |
| VA 1 Total                                                                                                    | Teilnehmende (Erwa                                                    | achsene)                                                      | Erwachsene: davon neu da<br>Teilnahme                                                                   | bei, erste                                                        | Anzahl Kinder                                                                                                    |                                                                   | z.B. Gesundheit im Al<br>Museumsbesuch, etc                    | lltag, Musik und Spiele,                                       |                                          |
| 8                                                                                                    |                                                                       |                                                               | 4                                                                                                    |                                                                   | 4                                                                                                    |                                                                   |                                                                |                                                                |                                          |
| Dotur                                                                                                    | 20                                                                    |                                                               | Anzahl Erauen                                                                                           |                                                                   | Anzahl Mönner                                                                                                    |                                                                   | Pomorkungon (7 P. hohr                                         | andolto Thoman                                                 |                                          |
| 19.0                                                                                                    | 02.2025                                                               |                                                               | 5                                                                                                    |                                                                   | 5                                                                                                    |                                                                   | Schwerpunkte, Inhalte, e                                       | etc.)                                                          | D                                        |
| VA 2 Total                                                                                                    | Teilnehmende (Erwa                                                    | achsene)                                                      | Erwachsene: davon neu da                                                                                | bei, erste                                                        | Anzahl Kinder                                                                                                    |                                                                   | z.B. Gesundheit im Al<br>Museumsbesuch, etc                    | lltag, Musik und Spiele,<br>:.                                 |                                          |
| 10                                                                                                    |                                                                       |                                                               | 5                                                                                                    |                                                                   | 5                                                                                                    |                                                                   |                                                                |                                                                | Ш                                        |
|                                                                                                    |                                                                       |                                                               |                                                                                                    |                                                                   |                                                                                                    |                                                                   |                                                                |                                                                |                                          |
| + Zusätzliche Veransta                                                                                                    | altung                                                                |                                                               |                                                                                                    |                                                                   |                                                                                                    |                                                                   |                                                                |                                                                |                                          |
| Total:                                                                                                    |                                                                       |                                                               |                                                                                                    |                                                                   |                                                                                                    |                                                                   |                                                                |                                                                |                                          |
| Total Teilnehmende (Erwa                                                                                                    | achsene)                                                              | Anzahl Frauen                                                 |                                                                                                    | Anzahl Männe                                                      | er                                                                                                    | Erwachsene: d<br>Teilnahme                                        | avon neu dabei, erste                                          | Anzahl Kinder                                                  |                                          |
| 18                                                                                                    |                                                                       | 9                                                             |                                                                                                    | 9                                                                 |                                                                                                    | 9                                                                 |                                                                | 9                                                              |                                          |
| Durchschnitt:                                                                                                    |                                                                       |                                                               |                                                                                                    |                                                                   |                                                                                                    |                                                                   |                                                                |                                                                |                                          |
| Total Teilnehmende (Erwa                                                                                                    | achsene)                                                              | Anzahl Frauen                                                 |                                                                                                    | Anzahl Männe                                                      | er                                                                                                    | Erwachsene: d<br>Teilnahme                                        | avon neu dabei, erste                                          | Anzahl Kinder                                                  |                                          |
| 9                                                                                                    |                                                                       | 4.5                                                           |                                                                                                    | 4.5                                                               |                                                                                                    | 4.5                                                               |                                                                | 4.5                                                            |                                          |
|                                                                                                    |                                                                       |                                                               |                                                                                                    |                                                                   |                                                                                                    |                                                                   |                                                                |                                                                |                                          |

- 3. Wie reiche ich die quantitative Halbjahresberichterstattung im Bereich Soziale Integration ein?
- **a.** Nachdem Sie die quantitative Halbjahresberichterstattung per Ende Juni vollständig ausgefüllt haben, können Sie die Richtigkeit der Angaben bestätigen und anschliessend mittels *Halbjahresbericht einreichen*-Button die quantitative Halbjahresberichterstattung einreichen.

| Die Trägerschaft bestätigt die Richtigkeit der Angaben. |
|---------------------------------------------------------|
|                                                         |
| Waitera Remerkungen                                     |
| Ontional: Text bigs applican                            |
| optional, rext mer ennugen                              |
|                                                         |
|                                                         |

**b.** Über das Pop-Up Fenster können Sie die Berichterstattung definitiv einreichen. Nach erfolgreicher Einreichung der Berichterstattung erhalten Sie eine Empfangsbestätigung per E-Mail.

| Total:<br>Total Teilnehmende (Erwachsene) | Anzahl Frauen                                                         | Anzahl Männer                                      | Erwachsene: davon | neu dabei, erste | Anzahl Kinder |
|-------------------------------------------|-----------------------------------------------------------------------|----------------------------------------------------|-------------------|------------------|---------------|
| 18                                        | 9                                                                     | 9                                                  | 9                 |                  | 9             |
| Durchschnitt:                             | Möchten Sie die Berichterstattung einreicher                          | 1?                                                 | ×                 |                  |               |
| Total Teilnehmende (Erwachsene)           | Sind Sie sicher?<br>Sobald Sie den Knopf zum Einreichen geklickt habe | n können Sie die Berichterstattung nicht mehr ände | ern!              | ieu dabei, erste | Anzahl Kinder |
|                                           | < Abbrechen                                                           | Einreichen >                                       |                   |                  |               |
| Einreichung Berichterstattung *           |                                                                       |                                                    |                   |                  |               |
| Die Trägerschaft bestätigt die Richtigkei | it der Angaben.                                                       |                                                    |                   |                  |               |
| Weitere Bemerkungen:                      |                                                                       |                                                    |                   |                  |               |
| Optional: Text hier einfügen              |                                                                       |                                                    |                   |                  |               |
|                                           |                                                                       |                                                    |                   |                  |               |
|                                           |                                                                       | Halbjahresbericht einreichen                       |                   |                  |               |

- 4. Wie fülle ich die quantitative Jahresberichterstattung im Bereich Soziale Integration aus?
- a. Klicken Sie auf Quantitative Jahresberichterstattung.

| Berichte eingeben                      | Berichte einsehen                        |
|----------------------------------------|------------------------------------------|
| Quantitative Jahresberichterstattung > | Quantitative Halbjahresberichterstattung |
| Qualitative Jahresberichterstattung >  | Qualitative Jahresberichterstattung >    |

**b.** Fahren Sie mit der Eingabe für das zweite Halbjahr über den *Zusätzliche Veranstaltung*-Button fort. Die grün eingefärbten Felder zeigen die bereits eingereichten Veranstaltungen. Diese Felder können Sie nicht mehr bearbeiten.

|               | Soziale Integration                                 |                                                 |                                               |                                                                      | ← Zurück                      |
|---------------|-----------------------------------------------------|-------------------------------------------------|-----------------------------------------------|----------------------------------------------------------------------|-------------------------------|
|               |                                                     |                                                 |                                               |                                                                      | Automatische Speicherung      |
|               |                                                     | Quantitative Berichte                           | erstattung– Beitragsja                        | hr 2025                                                              |                               |
| d Projektpla  | nung 2025: können alle gemäss abgeschlos            | senem Jahresvertrag projektierten Durchf        | ührungen stattfinden? Bitte teilen Sie absehb | are Abweichungen vom Vertrag dem Amt für                             | Migration und Integration mit |
| beachten S    | ie, dass Sie nach Abschluss des Projektjahr         | es im Rahmen der einmaligen qualitativer        | Berichterstattung angeben müssen, welche      | Herkunftssprachen/Nationalitäten im Ange                             | bot vertreten waren.          |
| Eingabefrist  | für die Halbjahresberichterstattung für das l       | Projektjahr 2025 ist der 11. Juli 2025 und      | für die Jahresberichterstattung der 6. Febru  | ar 2026. Bitte melden Sie sich bei Fragen zu                         | r Berichterstattung unter     |
| eingereichten | Veranstaltungen sind in hellorüner Farbe hinterlegt |                                                 |                                               |                                                                      |                               |
|               |                                                     |                                                 |                                               |                                                                      |                               |
| eranstaltun   | gen                                                 |                                                 |                                               |                                                                      |                               |
|               | Datum                                               | Anzahl Frauen                                   | Anzahl Männer                                 | Bemerkungen (z.B. behandelte Themen,<br>Schwerpunkte, Inhalte, etc.) |                               |
|               | 12.02.2025                                          | 4                                               | 4                                             | z B. Gesundheit im Alltag. Musik und Si                              | niele —                       |
| VAT           | Total Teilnehmende (Erwachsene)                     | Erwachsene: davon neu dabei, erste<br>Teilnahme | Anzahl Kinder                                 | Museumsbesuch, etc.                                                  |                               |
|               | 8                                                   | 4                                               | 4                                             |                                                                      |                               |
|               |                                                     |                                                 |                                               |                                                                      |                               |
|               | Datum                                               | Anzahl Frauen                                   | Anzahl Männer                                 | Bemerkungen (z.B. behandelte Themen,<br>Schwerpunkte, Inhalte, etc.) |                               |
| VA 2          | Tetel Telleshmende (Teuesheene)                     | 5<br>Frueskeene deves nev dekel erste           | 5<br>Annahl Minder                            | z.B. Gesundheit im Alltag, Musik und S                               | piele,                        |
|               | Total Telinenmende (Erwächsene)                     | Teilnahme                                       | Anzani Kinder                                 | Museumsbesuch, etc.                                                  | <u> </u>                      |
|               | 10                                                  | 5                                               | 5                                             |                                                                      |                               |
|               | Deture                                              | Annahl Frances                                  | Annahi Milanan                                | Remaining on the state of the Theorem                                |                               |
|               | 26.02.2025                                          | Anzani Frauen                                   | Anzani Manner                                 | Schwerpunkte, Inhalte, etc.)                                         |                               |
| VA 3          | Total Teilnehmende (Erwachsene)                     | Erwachsene: davon neu dabei, erste<br>Teiloahme | Anzahl Kinder                                 | z.B. Gesundheit im Alltag, Musik und S<br>Museumsbesuch, etc.        | piele,                        |
|               | 12                                                  | 6                                               | 6                                             |                                                                      |                               |
| Zusätzlich    | e Veranstaltung                                     |                                                 |                                               |                                                                      |                               |
| otal:         |                                                     |                                                 |                                               |                                                                      |                               |
| tol Toile ohm | ande (Envachsene) Anzahl Frauen                     | Anzahl Mänr                                     | Envisionen Envisionen en                      | davon neu dahei ereta Anzahi Kinde                                   |                               |

### 5. Wie reiche ich die quantitative Jahresberichterstattung im Bereich Soziale Integration ein?

- **a.** Nachdem Sie die quantitative Jahresberichterstattung per Ende Dezember vollständig ausgefüllt haben, können Sie die Richtigkeit der Angaben bestätigen und anschliessend mittels *Jahresbericht einreichen*-Button die quantitative Jahresberichterstattung einreichen.
- b. Nach erfolgreicher Einreichung der Berichterstattung erhalten Sie eine Empfangsbestätigung per E-Mail.

|                                           | Soziale Inte                     | gration                 |                                         |                  |                                |                             |                                                     | 🛱 Auton                      | ← Zurü<br>natische Speicheru |
|-------------------------------------------|----------------------------------|-------------------------|-----------------------------------------|------------------|--------------------------------|-----------------------------|-----------------------------------------------------|------------------------------|------------------------------|
|                                           |                                  | I                       | Quantitative B                          | erichter         | rstattung- Bei                 | itragsjah                   | r 2025                                              |                              |                              |
| nd Projektplanur                          | ng 2025: können alle ge          | emäss abgeschloss       | enem Jahresvertrag projekti             | ierten Durchfüh  | rrungen stattfinden? Bitte tei | ilen Sie absehbar           | e Abweichungen vom Ver                              | trag dem Amt für Migration u | und Integration m            |
| e beachten Sie, o                         | dass Sie nach Abschlus           | ss des Projektjahres    | s im Rahmen der einmaligen              | n qualitativen B | Berichterstattung angeben m    | nüssen, welche H            | lerkunftssprachen/Nation                            | alitäten im Angebot vertrete | en waren.                    |
| Eingabefrist für<br>ucheintegration       | die Halbjahresberichte<br>@ag.ch | rstattung für das Pr    | rojektjahr 2025 ist der 11. J           | uli 2025 und fü  | ir die Jahresberichterstattur  | ng der 6. Februar           | 2026. Bitte melden Sie s                            | ich bei Fragen zur Berichter | stattung unter               |
| eingereichten Vera                        | anstaltungen sind in hellgr      | rüner Farbe hinterlegt. |                                         |                  |                                |                             |                                                     |                              |                              |
| eranstaltunger                            | n                                |                         |                                         |                  |                                |                             |                                                     |                              |                              |
|                                           | Datum                            |                         | Anzahl Frauen                           |                  | Anzahl Männer                  |                             | Remerkungen (z.B. beha                              | ndelte Themen.               |                              |
|                                           | 12.02.2025                       |                         | 4                                       |                  | 4                              |                             | Schwerpunkte, Inhalte, e                            | tc.)                         |                              |
| VA 1                                      | Total Teilnehmende (Er           | wachsene)               | Erwachsene: davon neu dabe<br>Teilnahme | ei, erste        | Anzahl Kinder                  |                             | z.B. Gesundheit im All<br>Museumsbesuch, etc.       | Itag, Musik und Spiele,      | O                            |
|                                           | 8                                |                         | 4                                       |                  | 4                              |                             |                                                     |                              |                              |
|                                           |                                  |                         |                                         |                  |                                |                             |                                                     |                              |                              |
|                                           | Datum                            |                         | Anzahl Frauen                           |                  | Anzahl Männer                  |                             | Bemerkungen (z.B. beha<br>Schwerpunkte, Inhalte, et | ndelte Themen,               |                              |
| 14.2                                      | 19.02.2025                       |                         | 5                                       |                  | 5                              |                             | z.B. Gesundheit im All                              | tag. Musik und Spiele,       |                              |
| VA 2                                      | Total Teilnehmende (En           | wachsene)               | Erwachsene: davon neu dabe<br>Teilnahme | ei, erste        | Anzahl Kinder                  |                             | Museumsbesuch, etc.                                 | ldy, muon and apress         |                              |
|                                           | 10                               |                         | 5                                       |                  | 5                              |                             |                                                     |                              |                              |
|                                           | Datum                            |                         | Anzahl Frauen                           |                  | Anzahl Männer                  |                             | Remerkungen (z.B. beha                              | adalte Themen                |                              |
|                                           | 26.03.2025                       | E                       | 6                                       |                  | 6                              |                             | Schwerpunkte, Inhalte, e                            | tc.)                         |                              |
| VA 3                                      | Total Teilnehmende (Er           | wachsene)               | Erwachsene: davon neu dab               | iei, erste       | Anzahl Kinder                  |                             | z.B. Gesundheit im All<br>Museumsbesuch, etc.       | tag, Musik und Spiele,       |                              |
|                                           | 12                               |                         | 6                                       |                  | 6                              |                             |                                                     |                              | Ū                            |
|                                           |                                  |                         |                                         |                  |                                |                             |                                                     |                              |                              |
| <ul> <li>Zusätzliche Versiehen</li> </ul> | eranstaltung                     |                         |                                         |                  |                                |                             |                                                     |                              |                              |
| otal:                                     |                                  |                         |                                         |                  |                                |                             |                                                     |                              |                              |
| otal Teilnehmende                         | e (Erwachsene)                   | Anzahl Frauen           |                                         | Anzahl Männer    | r                              | Erwachsene: da<br>Teilnahme | avon neu dabei, erste                               | Anzahl Kinder                |                              |
| 30                                        |                                  | 15                      |                                         | 15               |                                | 15                          |                                                     | 15                           |                              |
|                                           |                                  |                         |                                         |                  |                                |                             |                                                     |                              |                              |
| -tal Tellnehmende                         | - (Envecheene)                   | Anzahl Frauen           |                                         | Anzahl Männer    | -                              | Eswachsene: di              | non neu dabei, erste                                | Anzahl Kinder                |                              |
|                                           | e (Erwaunsens)                   | PHILANET FOR            |                                         | Anzan            |                                | Teilnahme                   | WOILINGU Galacti, et alla                           | All Calls ranges             |                              |
| 10                                        |                                  | 5                       |                                         | 5                |                                | 5                           |                                                     | 5                            |                              |

- 6. Wie fülle ich die qualitative Jahresberichterstattung im Bereich Soziale Integration aus?
- a. Klicken Sie auf Qualitative Jahresberichterstattung unter Berichte eingeben.

| Berichterstattung des Projekts             | ×                                      |
|--------------------------------------------|----------------------------------------|
| Berichte eingeben                          | Berichte einsehen                      |
| Quantitative > Halbjahresberichterstattung | Quantitative Jahresberichterstattung > |
| Qualitative Jahresberichterstattung >      | Qualitative Jahresberichterstattung >  |
|                                            |                                        |

**b.** In der Eingabemaske können Sie die Eingabe der qualitativen Berichterstattung vornehmen.

| Soziale Integration                                                                                              | ← Zurück                                                                            |
|----------------------------------------------------------------------------------------------------|-------------------------------------------------------------------------------------|
|                                                                                                    | andrea.lang@ag.ch > Q                                                               |
| Die Eingabefrist für die Jahresberichterstattung ist der 6. Februar 2025. Bi                                     | tte melden Sie sich bei Fragen zur Berichterstattung unter gesucheintegration@ag.ch |
| Aktivitäten und Inhalte *                                                                                        | 🚡 Automatische Speicherung aktiv                                                    |
| Text hier einfügen                                                                                               |                                                                                     |
|                                                                                                    |                                                                                     |
|                                                                                                    |                                                                                     |
| weione Aktivitäten wurden im Projekt aurongefunrt? weiones waren die innaite und Schwerpunkte?                   |                                                                                     |
| Zielerreichung                                                                                                   |                                                                                     |
| Zielerreichung *                                                                                                 |                                                                                     |
| Text hier einfügen                                                                                               |                                                                                     |
|                                                                                                    |                                                                                     |
|                                                                                                    |                                                                                     |
|                                                                                                    |                                                                                     |
| Konnten die gesteckten Ziele des Projekts erreicht werden? Wie äussert sich dies? Was bewirkt das Integrationspr | ojekt?                                                                              |
|                                                                                                    |                                                                                     |

- 7. Wie reiche ich die qualitative Berichterstattung im Bereich Soziale Integration ein?
- **a.** Nachdem Sie die qualitative Jahresberichterstattung per Ende Dezember vollständig ausgefüllt haben, können Sie die Richtigkeit der Angaben bestätigen und anschliessend mittels *Einreichen*-Button die qualitative Jahresberichterstattung einreichen.
- b. Nach erfolgreicher Einreichung der Berichterstattung erhalten Sie eine Empfangsbestätigung per E-Mail.

| gen |
|-----|
|     |

### 8. Kann ich meine Angaben nach Einreichung meines Gesuchs einsehen/bearbeiten?

- **a.** Sie können die eingereichte Berichterstattung unter *Berichte einsehen* über das Pop-Up Fenster aufrufen. Die eingereichten Berichte sind grün markiert. Zusätzlich wird die Berichterstattung unter Dokumente als PDF-Dokument abgelegt.
- **b.** Sie können die Berichterstattung nach Einreichung nicht mehr bearbeiten! Reichen Sie deshalb bitte die Berichterstattung nicht frühzeitig ein, sondern berücksichtigen Sie die vorgegebenen Eingabefristen für die Halbjahresberichterstattung und für die Jahresberichterstattung.

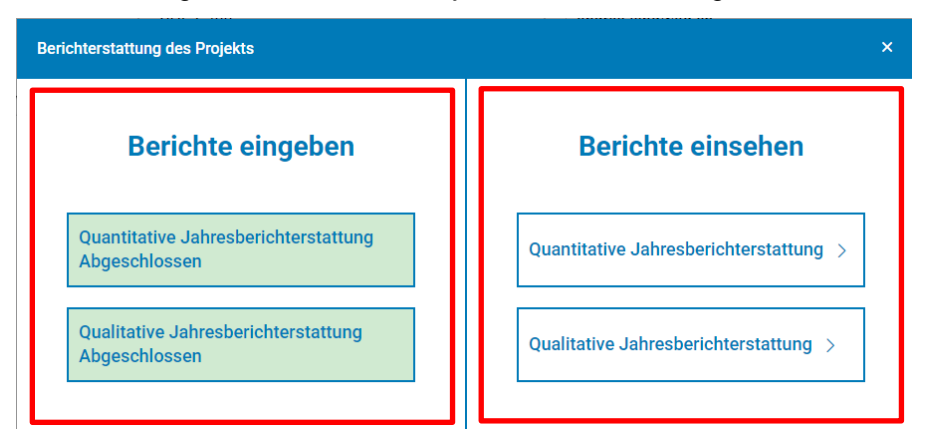

## 9. An wen kann ich mich bei Fragen wenden?

Bei Fragen können Sie sich an folgende E-Mail-Adresse wenden: gesucheintegration@ag.ch.